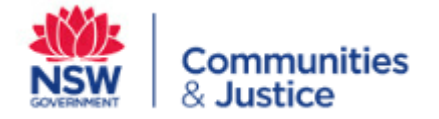

# OKTA

# Self-registration guide

This guide provides the steps and screen shots to support new users to:

- a) Register and create a new OKTA account
- b) Verify their account on the Okta Verify app (mobile phone required)
- c) Access the PSP Information Quality Reports on the Federated Analytics Platform

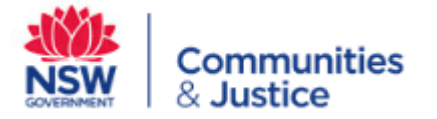

## a) Register and create a new OKTA account

An email will be sent from Okta to your work email address. This is the start of the selfregistration process.

1. Read the email and click the Link to commence selfregistration

#### This is 1 of 3 auto-generated Okta emails sent to you for self-registration purposes

#### Accessing DCJ's Federated Analytics Platform via OKTA

The Department of Communities and Justice (DCJ) has received your Federated Analytics Platform Access Form and can confirm you have now received approval to access the OOHC Permanency Support Program (PSP) Placements and Plans reports on the platform. Due to information security requirements, access to the reports is via OKTA.

#### Next steps

**Step 1:** Create OKTA account - Go to link and create a new user login account for OKTA, using your work email.

**Step 2:** Verify your email - After you create a new OKTA account, an auto-generated email will be sent to you asking you to verify your email address.

Note: registration approval may take up to 24 hours.

NGO staff with ChildStory access will already have an OKTA account and do not need to create a new one. This email is <u>auto-generated</u> because we cannot locate an OKTA account for your work email. Please speak with your DCJ Contract Manager if you have any questions.

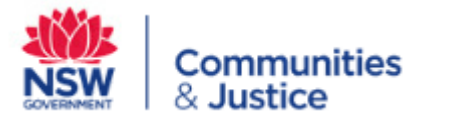

The link will take you to the DCJ portal.

- 2. Enter your work email
- 3. Create a password (that meets the secure criteria)
- 4. Enter your first name and last name
- 5. Select FAP in the App Selection drop down box
- 6. Click Register

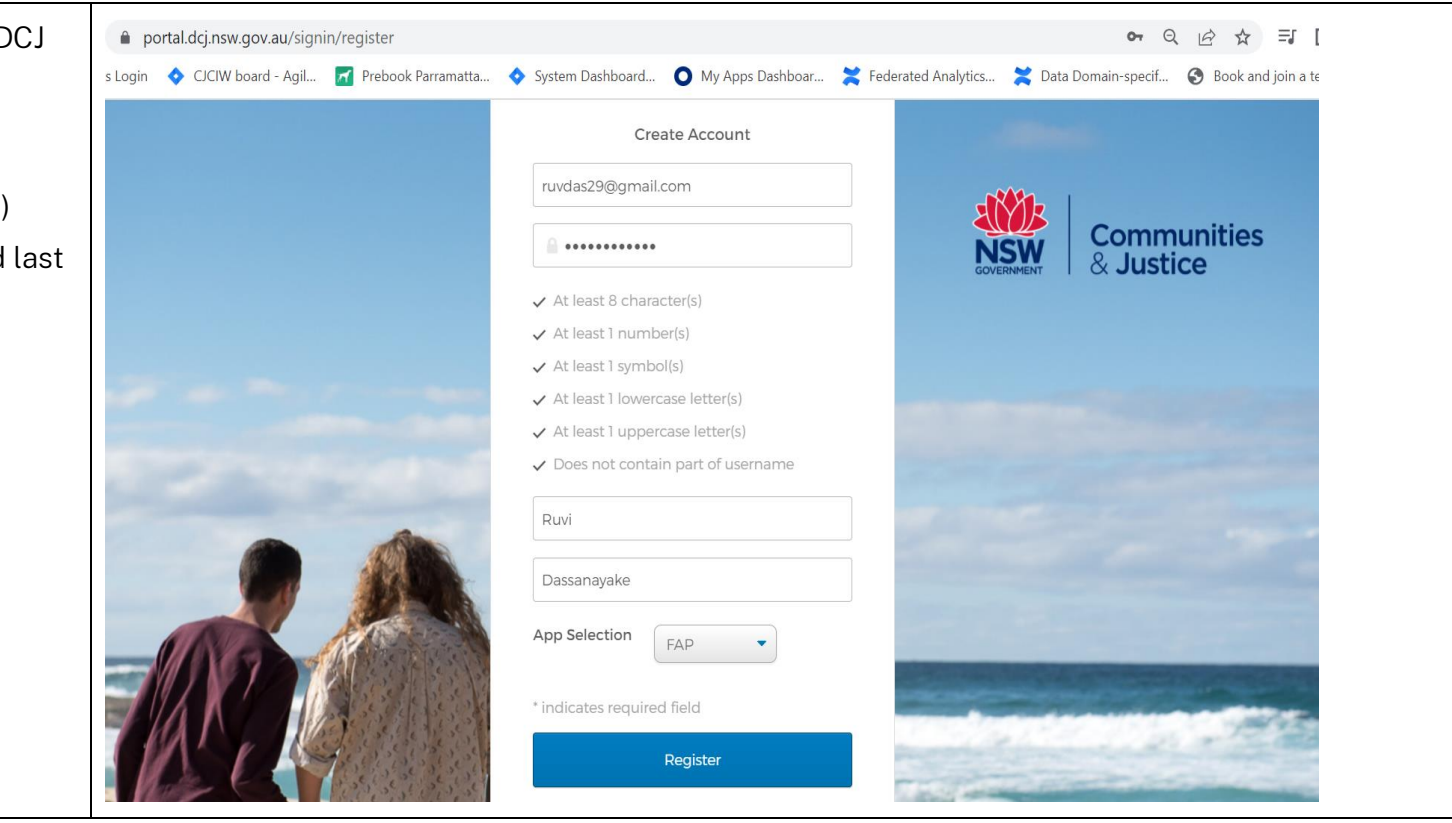

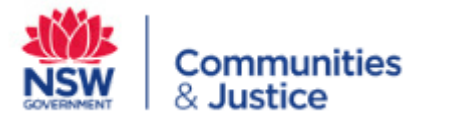

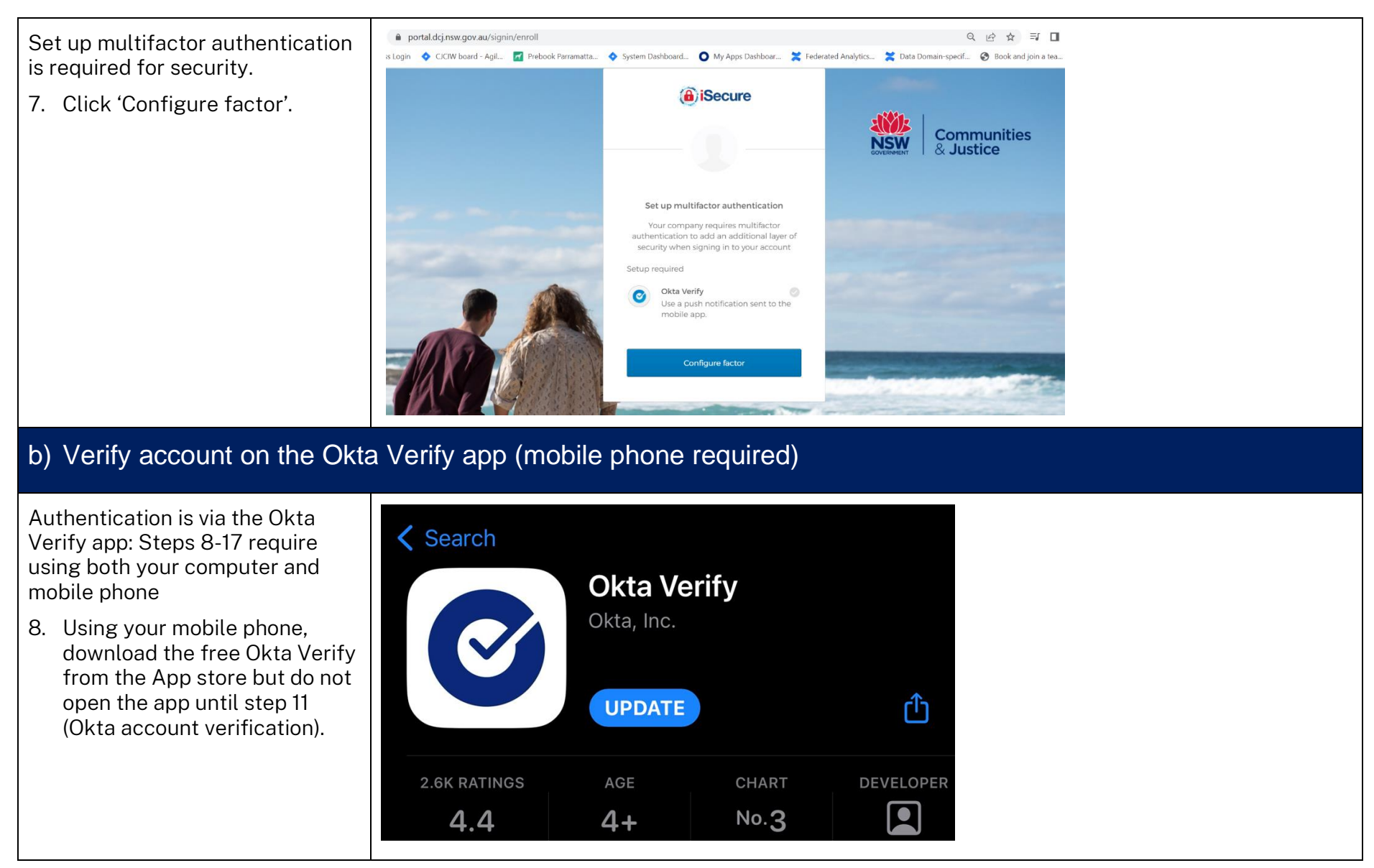

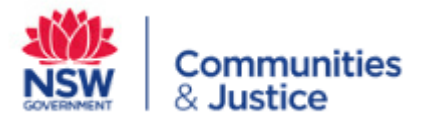

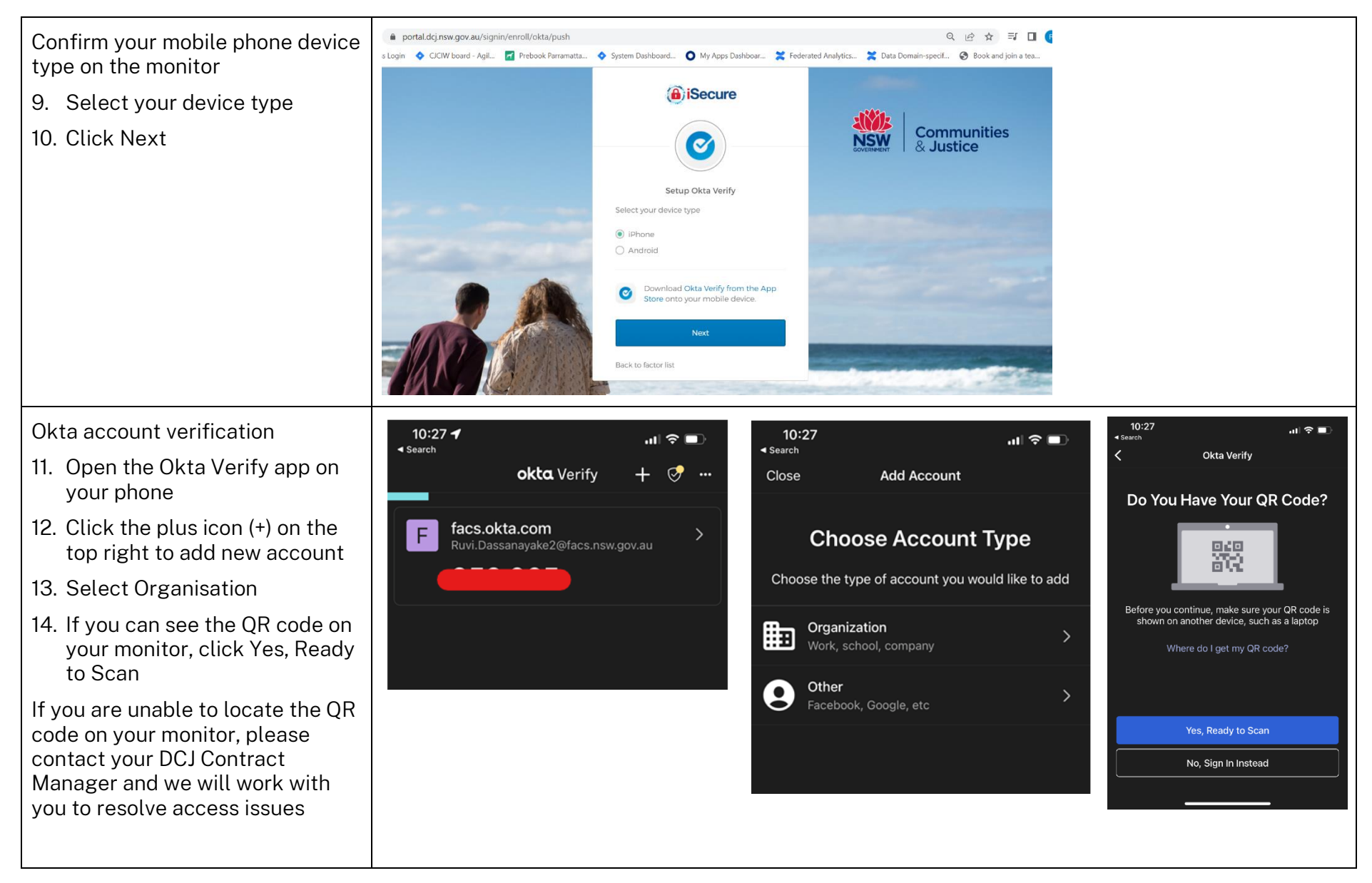

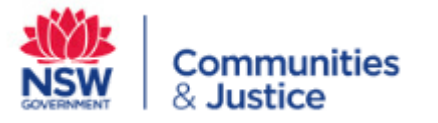

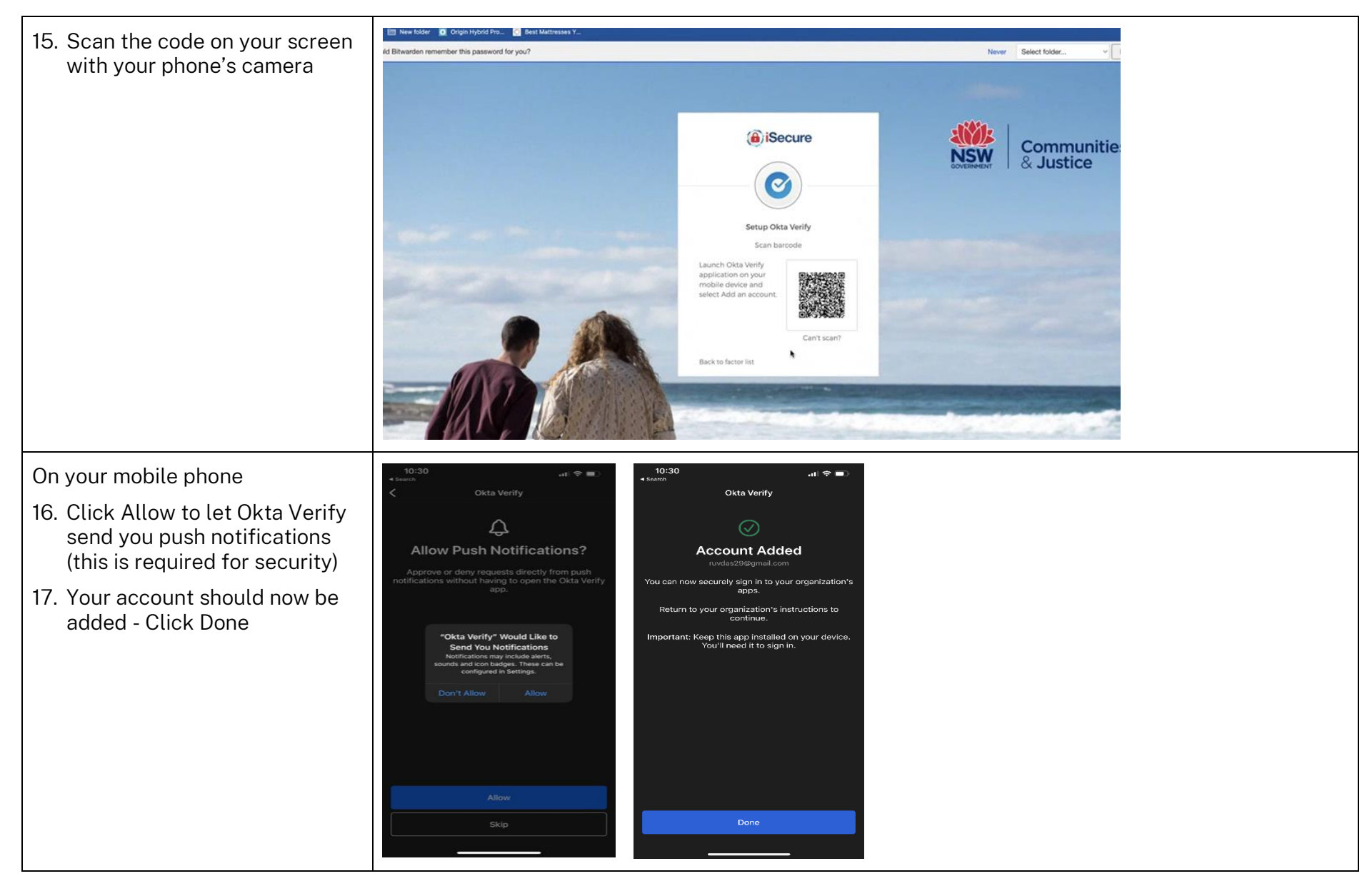

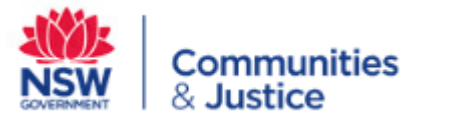

| Okta will provide options for you<br>to recover your account should<br>you forget your Okta password<br>18. Select a forgot password<br>question from the drop-down | Choose a forgot password quiestion     Where were you on New Year's Eve in the year 2000?     Answer  Home                                                                                                    |
|----------------------------------------------------------------------------------------------------|----------------------------------------------------------------------------------------------------|
| options and enter your answer<br>to the selected question - this<br>is a security question in case<br>you forget your Okta login<br>password                        | Click e picture to choose a security image<br>Your security image gives you additional assurance that you are logging<br>reso Cicla, and not a finaucturient website:                                                 |
| 19. Select a picture you can<br>remember as your security<br>image                                                                                                  |                                                                                                    |
| 20. Click Create My Account                                                                                                    |                                                                                                    |
|                                                                                                    |                                                                                                    |
|                                                                                                    | Create My Account                                                                                                    |
| An email will be sent to your work                                                                                                    | This is 2 of 3 auto-generated Okta emails sent to you for self-registration purposes                                                                                                    |
| email address to verify your email address                                                                                                    | Subject: Your new OKTA account is being processed                                                                                                    |
| In the email, click Verify Email                                                                                                    | Thank you for registering to use OKTA. To finalise your OKTA login and access to the PSP Placements<br>and Plans reports on the Federated Analytics Platform, please verify your email by clicking the link<br>below. |
|                                                                                                    |                                                                                                    |

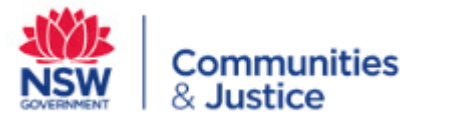

| You will now see a tile 'FAP<br>Application'. This is 'holding' tile –<br>it does not access the reports.  | My Apps                                                                                                    |
|----------------------------------------------------------------------------------------------------|----------------------------------------------------------------------------------------------------|
| At this point, DCJ will need to<br>approve your Okta profile and add<br>the new tile to your Okta account. | Communities & Justice                                                                                                    |
| This process is usually quick, but at times, may take up to 24 hours.                                      | FAP Application                                                                                                    |
| 21. Log out of Okta so DCJ can add the tile to your account                                                | ⊕ Add section                                                                                                    |
| You will be notified via email when the process is complete.                                               | This is 3 of 3 auto-generated Okta emails sent to you for self-registration purposes                                                                                                    |
|                                                                                                    | Subject: Your new OKTA account has been approved                                                                                                    |
|                                                                                                    | Thank you for verifying your email. Your OKTA account has been approved.                                                                                                    |
|                                                                                                    | To access the new PSP Placements and Plans reports on the Federated Analytics Platform:                                                                                                    |
|                                                                                                    | <ul> <li>Go to <u>https://portal.dcj.nsw.gov.au/</u> and log in to Okta</li> <li>Click the <i>PSP Information Quality Reports</i> tile</li> </ul>                                                                                            |
|                                                                                                    | Online training and a Provider User guide are available to approved users during the roll out of the new reports. If you have any questions or experience any issues with accessing the reports, please speak with you DCJ Contract Manager. |
|                                                                                                    |                                                                                                    |

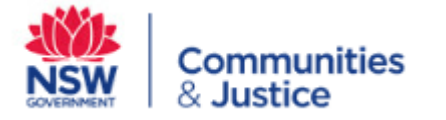

### c) Access the PSP Information Quality Reports on the Federated Analytics Platform

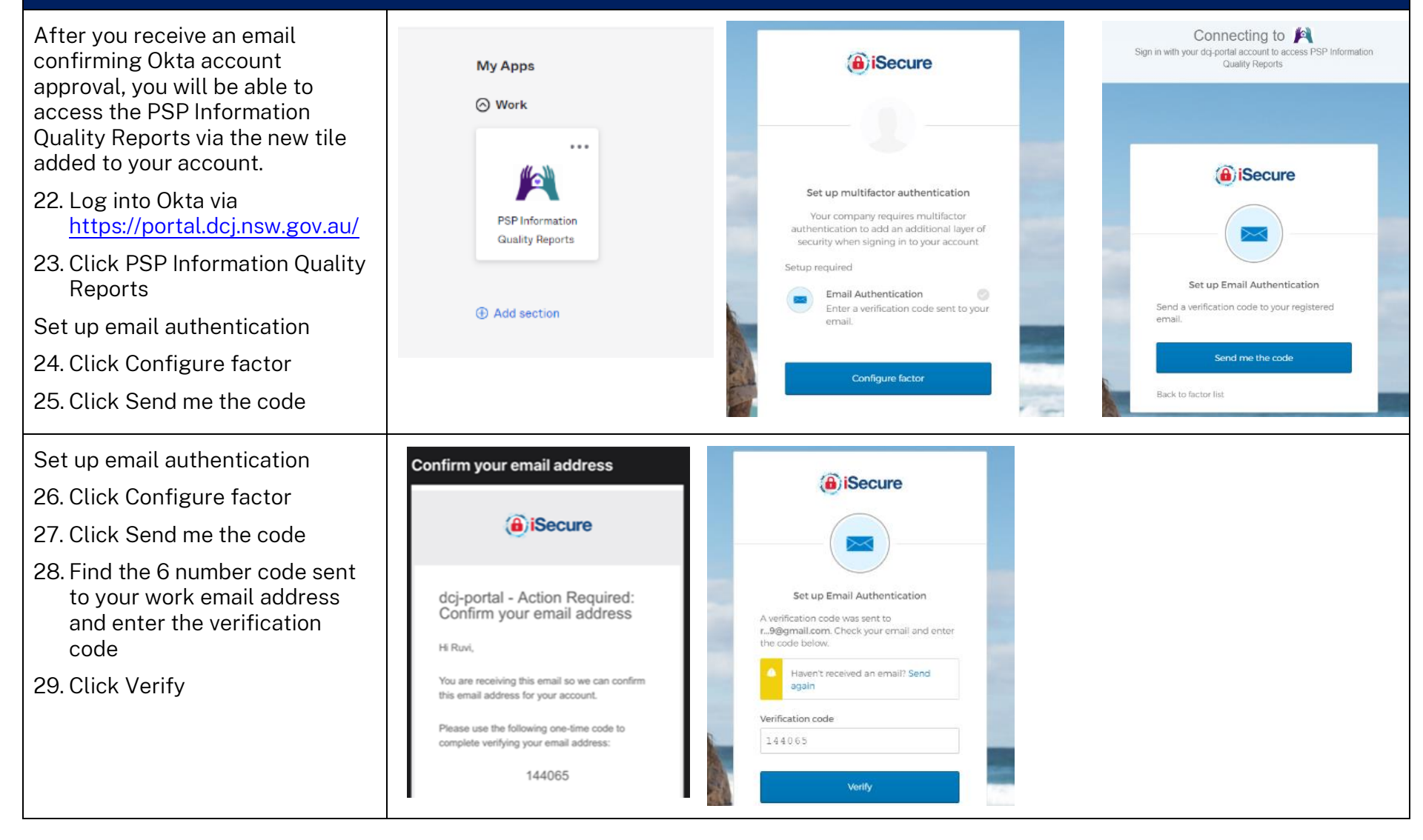

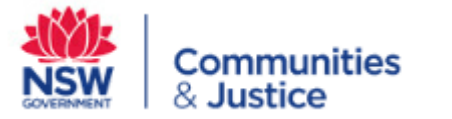

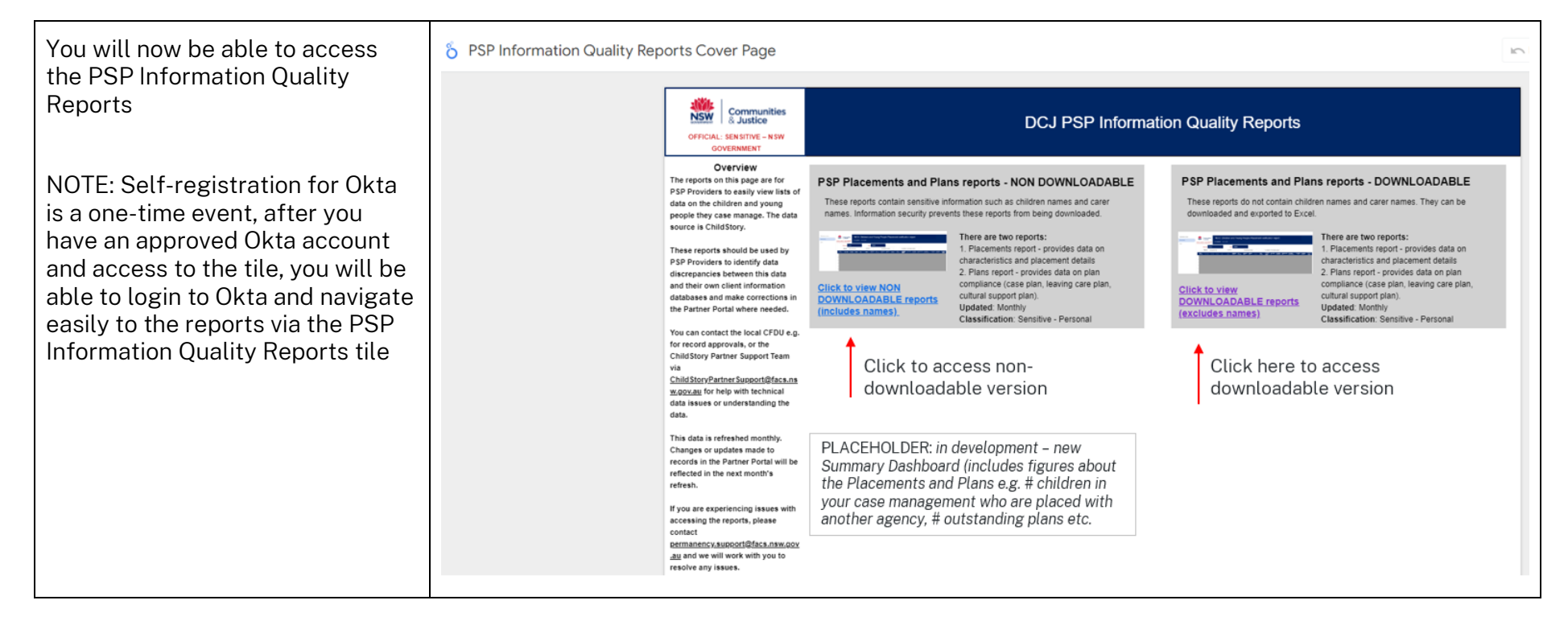